## 10.5 configuration

After installing script file, open System Preferences. 000 System Preferences Q < > Show All Personal (3) Q e New 0 ...... Desktop & Spotlight Appearance Dock Exposé & International Security Screen Saver Spaces Hardware 9 ∦ 0 Bluetooth CDs & DVDs Displays Energy Keyboard & Print & Fax Sound Saver Mouse Internet & Network ۲ QuickTime Sharing MobileMe Network System ſ 6 Accounts Date & Time Parental Software Speech Startup Disk Time Machine Universal Update Controls Access

Select Network in the "Internet and Network" row.

A window will appear indicating a new port was detected. Click OK.

| 000                                                                                                    | Network                                                                                                    |               |
|----------------------------------------------------------------------------------------------------|----------------------------------------------------------------------------------------------------|---------------|
| Show All                                                                                                    |                                                                                                    | ٩             |
| <ul> <li>Ethernet<br/>Connected</li> <li>USB Modem<br/>Not Connected</li> <li>Bluetooth<br/>Not Connected</li> <li>FireWire<br/>Not Connected</li> <li>FireWire<br/>Not Connected</li> <li>AirPort<br/>On</li> </ul> | New Interface Detected A new network interface has been detected: USB Modem Please verify that it is configured correctly, then press Apply to activate it. OH Telephone Number: Account Name: Password: Connect |               |
| + - *-                                                                                                    | Show modem status in menu bar                                                                                                    | Advanced) (?) |
| Click the lock to prevent fur                                                                                                    | ther changes. Assist me (                                                                                                    | Revert Apply  |

Click the "Advanced..." button to select the modem script. In the Vendor drop down list, select USRobotics. The Model will automatically populate with USR5637. Click OK

| (          | Modem    | DNS WIN       | S Proxies   | PPP               |
|------------|----------|---------------|-------------|-------------------|
| Vendor:    | USRobo   | tics          |             | \$                |
| Model:     | USR563   | 7             | •           |                   |
|            | ✓ Enable | error correct | ion and com | pression in modem |
| Dial Mode: | Wait for | dial tone bef | ore dialing | \$                |
| Dialing:   | • Tone   | O Pulse       |             |                   |
| Sound:     | • On     | Off           |             |                   |
|            |          |               |             |                   |
|            |          |               |             |                   |
|            |          |               |             |                   |
|            |          |               |             |                   |
|            |          |               |             |                   |

On the screen below, enter dial-up ISP information. If the modem is not being used for Internet access, but for fax applications only, it is not necessary to complete this information. Click Apply to complete the configuration.

| Show All                                                                                                    | Network                                                                                                    | Q                          |
|----------------------------------------------------------------------------------------------------|----------------------------------------------------------------------------------------------------|----------------------------|
| Loc<br>e Ethernet<br>Connected<br>OUSB Modem<br>Not Connected<br>Bluetooth<br>Not Connected<br>FireWire<br>Not Connected<br>FireWire<br>Not Connected<br>On<br>Connected<br>Connected<br>Connecte | Exation: Automatic<br>Status: Not Connected<br>Configuration: Default<br>Telephone Number:<br>Account Name:<br>Password:<br>Connect | •                          |
| + - &-                                                                                                    | Show modem status in menu bar further changes.                                                                                      | Advanced ?<br>Revert Apply |